# : 大会参加申込基本情報の登録

\_\_携帯電話から大会申込を行うことはできません。必ず PC で作業を行ってください。

Handballer.jp トップページ(https://handballer.jp/) 「担当者 TOP」をクリックします。

| Handballer.jp                                                                       | (閉) 日本ハンドボール協会 会員登録管理システム<br>Japan Handball Association: Online Membership Registration System |
|-------------------------------------------------------------------------------------|------------------------------------------------------------------------------------------------|
|                                                                                     | 文字サイズ(縮小」標準】拡大・                                                                                |
| (財)日本ハンドボール協会 会員登録管理システム                                                            |                                                                                                |
| お知らせ<br>2011/04/06 (チーム用の登録ガイドの更新)                                                  | <b>担当者</b><br>→ <u>担当者TOP</u>                                                                  |
| テーム市の並称がいてを知られてきたいとなっておりま <u>続きを聞く</u><br>これまで仕様書の画面コピーを元にした暫定版となっておりま <u>続きを聞く</u> | 推動者のロジイン・新規室論はこち<br>らです。                                                                       |
| 特定商取引についての表示                                                                        | → <i>x</i> ル <sup>5</sup> – TOP                                                                |
| → 特定商取引についての表示                                                                      | シンバーのログイン・新規登録はこ<br>ちらです。                                                                      |

担当者 ID とパスワードを入力して「ログイン」をクリックし、担当者マイページを開きます。

| 担当者TOP   | 担当者TOP     |                |  |  |  |  |  |
|----------|------------|----------------|--|--|--|--|--|
| 担当者ログィ   | $\sim$     |                |  |  |  |  |  |
| すでに登録された | 方は、担当者IDとバ | スワードを入力してください。 |  |  |  |  |  |
| 担当者ID    |            |                |  |  |  |  |  |
| バスワード    |            |                |  |  |  |  |  |
|          |            | ログイン           |  |  |  |  |  |

#### 担当者マイページ 「大会申込」をクリックします。

| 大会              |                       |
|-----------------|-----------------------|
| 大会申込            |                       |
| → 大会申込          | 大会を指定して参加申込することができます。 |
| 納付状況            |                       |
|                 | 請求はありません。             |
| 大会申込履歴          |                       |
| → <u>大会申込履歴</u> | 今までの申込履歴や入金履歴を確認できます。 |

申込可能な大会から申込を行いたい大会名称の「DL」をクリックし、大会要項をダウンロードします。 続いて、「申込」をクリックします。

| 申込可  | 能な大会                                                      |      |             |                |            |                     |    |
|------|-----------------------------------------------------------|------|-------------|----------------|------------|---------------------|----|
| 全国大会 | ÷.                                                        |      |             |                |            |                     |    |
| 大会ID | 大会名称                                                      | 大会種目 | 主管          | 開催日程           | 申込期限       | 大会要項 <mark>*</mark> | 申込 |
| 18   | <u>第16回ジャバンオーブンハンドボールトーナメント ぎふ清</u><br>流国体ハンドボール競技リハーサル大会 | 男子   | 岐阜県ハンドボール協会 | 2012-08-05<br> | 2010-00-00 | DL                  | 申込 |

### 大会内容を確認し、「同意して申込する」をクリックします。

| 大会申込                                               |                                                                                                    |                   |  |  |  |  |  |
|----------------------------------------------------|----------------------------------------------------------------------------------------------------|-------------------|--|--|--|--|--|
| 大会内容確認                                             |                                                                                                    | 表示切替              |  |  |  |  |  |
| 大会基本情報                                             |                                                                                                    | → 大会一覧に戻る         |  |  |  |  |  |
| 大会ID                                               | 72                                                                                                    | → <u>マイページに戻る</u> |  |  |  |  |  |
| 大会規模                                               | 全国大会                                                                                                  | close 🛛           |  |  |  |  |  |
| 予選有無                                               | 予選なし                                                                                                  |                   |  |  |  |  |  |
| 大会登録団体                                             | 財団法人日本ハンドボール協会                                                                                        |                   |  |  |  |  |  |
| 主管                                                 | 岐阜県ハンドボール 協会                                                                                          |                   |  |  |  |  |  |
| 主催                                                 | (財)日本ハンドボール協会 高山市 飛騨市 下呂市 高山市教育委員会 飛騨市教育委員会 下呂市教育委員会 ぎふ清流<br>国体高山市実行委員会 ぎふ清流国体飛騨市実行委員会 ぎふ清流国体下呂市実行委員会 |                   |  |  |  |  |  |
| 開催年度                                               | 2011年度                                                                                                |                   |  |  |  |  |  |
| 大会名称                                               | 第16回ジャバンオーブンハンドボールトーナメント ぎふ 清流国体ハンドボール 競技リハーサル 大会                                                     |                   |  |  |  |  |  |
| 大会名称(力ナ)                                           | ダイジュウロッカイジャパンオーブンハンドボールトーナメントギフセリュウコクタイハンドボールキョウギリハーサルタイカイ                                            |                   |  |  |  |  |  |
| 大会情報公開日                                            | 2011/06/01 00:00                                                                                      |                   |  |  |  |  |  |
| 申込開始日                                              | 2011/06/01 00:00                                                                                      |                   |  |  |  |  |  |
| 申込期限                                               | 2011/06/30 23:59                                                                                      |                   |  |  |  |  |  |
| 追加申込期限                                             | 2011/06/30 23:59                                                                                      |                   |  |  |  |  |  |
| 開催日程                                               | 2011/08/06 ~ 2011/08/09                                                                               |                   |  |  |  |  |  |
| 各チームの申込可能選手数                                       | 5人~16人                                                                                                |                   |  |  |  |  |  |
| 大会全体の申込可能チーム数                                      | 32F-L                                                                                                 |                   |  |  |  |  |  |
| 参加申込書種類                                            | その他                                                                                                   |                   |  |  |  |  |  |
| <ul> <li>→ 大会要項ダウンロード</li> <li>出場可能選手設定</li> </ul> |                                                                                                    |                   |  |  |  |  |  |
| 開催種目                                               | 男子                                                                                                    |                   |  |  |  |  |  |
| 年齡制限                                               | 平部制限     下限年齢: 1996/04/02以降に生まれた者は参加不可<br>上限年齢: 制限なし                                                  |                   |  |  |  |  |  |
| 個人登錄料未納者申込                                         | 個人登録料未納者申込 個人登録料未約者は申込不可とする                                                                           |                   |  |  |  |  |  |
|                                                    | ~~中略~~                                                                                                |                   |  |  |  |  |  |
| 大会参加申込みを行っていただくにあた。<br>チーム所属の個人の情報く氏名、性別、          | り、チーム情報(連絡担当者の情報を含む)、<br>生年月日)、およびチーム集合写真を、大会主管が大会運営ならびにプログラム掲載の目的で使用することに同意いただきます。<br>同意して申込する       |                   |  |  |  |  |  |

## 画面にそって必要な情報を入力し、「内容を保存して次へ」をクリックします。

| 申込内容入力(チーム)                  |                                                                |                         |                                 |
|------------------------------|----------------------------------------------------------------|-------------------------|---------------------------------|
| 申込チーム情報入力項目                  |                                                                |                         |                                 |
| 連絡担当者氏名 必須                   | 全角10文字ずつ       姓山田       (例)山田太郎                               |                         |                                 |
| 連絡担当者氏名(カナ) <mark>必須</mark>  | 全角力タカナ20文字ずつ       セイ     ヤマダ       メイ     タロウ                 |                         |                                 |
| 連絡担当者メールアドレス <mark>必須</mark> | 半角英数字50文字以内<br>handball@japan.op<br>(例)info@jha.codetoys.co.jp |                         |                                 |
| 連絡担当者郵便番号 <mark>必須</mark>    | 半角数字3桁 - 半角数字4桁<br><b>150</b> - 0001 <b>検索</b><br>(例)123-0001  |                         |                                 |
| 連絡担当者住所1 <mark>必須</mark>     | 全角100文字以内<br>東京都洪谷区神宮前1-1-1<br>(例)大阪府大阪市北区1-2-3                | Handbal<br>たチーム<br>まー・* | ier.jp に登録され<br>ム担当者の情報が<br>ロます |
| 連絡担当者住所2                     | 全角100文字以内<br>法谷区神南1-1-1<br>(例)堂島ビル5F                           | 夜小され                    |                                 |
| 連絡担当者TEL <mark>必須</mark>     | 半角数字9~11文字(「-」ハイフン不要)<br>0312341234<br>(例)0612341234           |                         |                                 |
| 連絡担当者携帯                      | 半角数字9~11文字(「-」ハイフン不要)<br>09012345678<br>(例)0612341234          |                         |                                 |
| 連絡担当者FAX                     | 半角数字9~11文字(「-」ハイフン不要)<br>0312341234<br>(例)0612341234           |                         |                                 |
| チーム区分                        | →般L                                                            |                         |                                 |
| 役員1 <mark>必須</mark>          | <ul> <li>未選択</li> <li>勤務先・在学校名(出身学校名)</li> </ul>               |                         |                                 |
| 役員2                          | <b>未選択</b><br>勤務先・在学校名(出身学校名)                                  |                         | エントリーする<br>チーム役員の               |
| 役員3                          | 未選択         ▼           勤務先・在学校名(出身学校名)         ●              |                         | 情報を入力して                         |
| 役員4                          | 未選択         ▼           勤務先・在学校名(出身学校名)         ●              |                         |                                 |
| 役員5                          | 未選択         図           勤務先・在学校名(出身学校名)                        |                         |                                 |
| 役員6                          | 未選択            勤務先・在学校名(出身学校名)                                 |                         |                                 |
|                              | 戻る                                                             | 内容を保                    | 存して次へ                           |

### 「大会用チームを登録する」をクリックします。

| 申込内容入力(大会用チーム) |    |             |
|----------------|----|-------------|
| 大会用チーム情報一覧     |    |             |
| 大会用チームはありません   |    |             |
|                | 戻る | 大会用チームを登録する |

## 画面にそって必要事項を入力し、「確認へ」をクリックします。

| 申込内容入力(大会用チーム)                       |                                 |   |                                 |
|--------------------------------------|---------------------------------|---|---------------------------------|
| 大会用チーム                               |                                 |   |                                 |
| 大会用チーム名 必須                           | 全角64文字以内<br>東京都立北体育高校           |   | 【大会用チーム名】<br>正式名称を入力してください。     |
| 大会用チーム名(カナ) 必須                       | 全角128文字以内<br>トウキョウトリツキタタイイクコウコウ | ſ | (登録チーム名が下敷き表示<br>されます。          |
| ユニフォームの色1(CP上)【例:赤】 <mark>必須</mark>  | 全角150文字以内                       |   |                                 |
| ユニフォームの色1(CP下)【例: 黒】 <mark>必須</mark> | 全角150文字以内                       |   |                                 |
| ユニフォームの色1(GK上)【例: 黒】 <mark>必須</mark> | 全角150文字以内                       |   |                                 |
| ユニフォームの色1(GK下)【例:赤】 <mark>必須</mark>  | 全角150文字以内                       |   |                                 |
| ユニフォームの色2(CP上)【例: 春】 <mark>必須</mark> | 全角150文字以内                       |   |                                 |
| ユニフォームの色2(CP下)【例: 白】 <mark>必須</mark> | 全角150文字以内                       |   | 【ユニフォームの色】<br>ユニフォームの色を入力してく    |
| ユニフォームの色2(GK上)【例: 白】 <mark>必須</mark> | 全角150文字以内                       |   | ださい。ユニフォームの色1、2<br>は、入力必須になります。 |
| ユニフォームの色2(GK下)【例: 春】 <mark>必須</mark> | 全角150文字以内                       |   |                                 |
| ユニフォームの色3(CP上)【例: 緑】                 | 全角150文字以内                       |   |                                 |
| ユニフォームの色3(CP下)【例: 黒】                 | 全角150文字以内                       |   |                                 |
| ユニフォームの色3(GK上)【例: 黒】                 | 全角150文字以内                       |   |                                 |
| ユニフォームの色3(GK下)【例: 緑】                 | 全角150文字以内                       |   |                                 |
|                                      |                                 |   |                                 |
|                                      | 戻る                              |   | 確認へ                             |

入力内容を確認し、「内容を保存して一覧へ」をクリックします。

大会用チーム情報一覧を確認し、「次へ」をクリックします。

登録選手が一覧表示されますので、まず、大会にエントリーする選手を選択し、必要な選手情報を入力しま す。「内容を保存して確認へ」をクリックします。

| de 'i de de l                 |                                     |       |                   |                         |       | <sup>2</sup> | 登録選目  | ≦一覧か                  | るエント                                           | リー選                    | 手(最                                 |                            |           |
|-------------------------------|-------------------------------------|-------|-------------------|-------------------------|-------|--------------|-------|-----------------------|------------------------------------------------|------------------------|-------------------------------------|----------------------------|-----------|
| 中达四合人                         |                                     |       |                   |                         |       | 大 1          | に人)に  | チェック                  | します。                                           |                        |                                     |                            |           |
| 中达個人IFF<br>申込可能人数:<br>背番号入力範疇 | <b>8人月項日</b><br>5人~16人<br>囲:1番~ 99: | 퓹     |                   |                         |       |              |       |                       |                                                | _                      |                                     | 主将をチ:                      | <br>ェックしま |
| メンバーID                        | 氏名                                  | 性別    | 年齡 <mark>※</mark> | 生年月日                    | 身長    | 所属完了日        | 所属区分  | 勤務先<br>在学校名<br>(出身校名) | 利き腕                                            | 背番号<br><mark>必須</mark> | <sup>3</sup> 込;<br>東京<br>高<br>エントリー | <b>す。</b><br>校<br>主将<br>必須 |           |
| 010017546                     | 880 (7a<br>(71                      | 男性    | 45                | 5505-55-<br>65          | 180cm | anne         | 選手    |                       | ○右<br>○左<br>○両                                 |                        |                                     |                            |           |
| 500017509                     | 新聞 57mm<br>57k                      | 男性    | 林                 | 勤務先 /<br>タ\た <b>\</b> う | 在学村   | 交名(出身<br>*   | F ⊫   |                       | <ul> <li>○右</li> <li>○左</li> <li>○可</li> </ul> |                        |                                     |                            |           |
| 500017568                     | 881h-<br>10                         | 男性    |                   | д) @///                 | 1000  | •            |       |                       | 2                                              |                        |                                     |                            |           |
| 500017573                     | 888 (144)<br>514                    | 男性    | - 65              | 工)<br>+ `問+!!           | ノトリー  | ・選手の利<br>-   | りき腕   |                       | /                                              |                        |                                     |                            |           |
| 500017985                     | 高格 17a-<br>278                      | 男性    |                   | を選げ                     | ᡕᠾᠼ᠀  |              |       |                       |                                                |                        |                                     |                            |           |
| 500017095                     | 8850-<br>28                         | 男性    | 45                | 5870-03-<br>Ug          | 12    | エントリー        | -選手の  | <br>D背番号              | (1 ~ 99                                        | 番                      |                                     |                            |           |
| 500011655                     | 高格 27mm<br>271                      | 男性    | -15               | 1970-05-<br>07          |       | D数字の∂        | み)を入: | カします。                 | (m)                                            |                        |                                     |                            |           |
|                               |                                     |       |                   |                         |       | ~~中略         | ~ ~   |                       |                                                |                        |                                     |                            |           |
| ※4/1時点年齢<br>申込完了後は            | ᡲ<br>申込内容を変更                        | 「すること | はできませ、            | んのでご注意く                 | ださい。  |              |       |                       |                                                |                        |                                     |                            |           |
|                               |                                     |       |                   |                         | 戻る    | 5            |       | 内容を使                  | 保存して                                           | 確認へ                    |                                     |                            |           |

## 大会内容を確認し「申込を確定する」をクリックします。

## <u>申込を確定後は、申込内容の変更は行えません。必ず申込内容を確認してから「申込を確定</u> する」をクリックしてください。

| 大会申込                                                                                           |                                                                                                    |  |  |  |  |
|------------------------------------------------------------------------------------------------|----------------------------------------------------------------------------------------------------|--|--|--|--|
| 大会内容確認                                                                                         |                                                                                                    |  |  |  |  |
| 大会基本情報                                                                                         |                                                                                                    |  |  |  |  |
| 大会ID                                                                                           | 72                                                                                                    |  |  |  |  |
| 大会規模                                                                                           | 全国大会                                                                                                  |  |  |  |  |
| 予選有無                                                                                           | 予選なし                                                                                                  |  |  |  |  |
| 大会登録団体                                                                                         | 財団法人日本ハンドボール協会                                                                                        |  |  |  |  |
| 主管                                                                                             | 岐阜県ハンドボール協会                                                                                           |  |  |  |  |
| 主催                                                                                             | 〈財〉日本ハンドボール協会 高山市 飛騨市 下呂市 高山市教育委員会 飛騨市教育委員会 下呂市教育委員会 ぎふ清流<br>国体高山市実行委員会 ぎふ清流国体飛騨市実行委員会 ぎふ清流国体下呂市実行委員会 |  |  |  |  |
| 開催年度                                                                                           | 2011年度                                                                                                |  |  |  |  |
| 大会名称                                                                                           | 第16回ジャパンオーブンハンドボールトーナメント ぎふ 清流国体ハンドボール 競技リハーサル 大会                                                     |  |  |  |  |
| 大会名称(カナ)                                                                                       | ダイジュウロッカイジャパンオープンハンドボールトーナメントギフセリュウコクタイハンドボールキョウギリハーサルタイカイ                                            |  |  |  |  |
| 大会情報公開日                                                                                        | 2011/06/01 00:00                                                                                      |  |  |  |  |
| 申込開始日                                                                                          | 2011/06/01 00:00                                                                                      |  |  |  |  |
| 申込期限                                                                                           | 2011/06/30 23:59                                                                                      |  |  |  |  |
| 追加申込期限                                                                                         | 2011/06/30 23:59                                                                                      |  |  |  |  |
| 開催日程                                                                                           | 2011/08/06 ~ 2011/08/09                                                                               |  |  |  |  |
| 各チームの申込可能選手数                                                                                   | 5人~16人                                                                                                |  |  |  |  |
| 大会全体の申込可能チーム数                                                                                  | 32 <del>1</del> -A                                                                                    |  |  |  |  |
| 参加申込書種類                                                                                        | その他                                                                                                   |  |  |  |  |
| → 大会要項ダウンロード 記入契領                                                                              |                                                                                                    |  |  |  |  |
| 申込シート記入要領                                                                                      | 特になし                                                                                                  |  |  |  |  |
| ~~中略~~                                                                                         |                                                                                                    |  |  |  |  |
| 申込確定後は、申込内容を変更できません。 申込を確定しない場合、「マイページに戻る」をクリックしてください。<br>なお、入力情報は保存されますので、申込期限までに申込を確定してください。 |                                                                                                    |  |  |  |  |
|                                                                                                | <b>戻る</b> 申込を確定する                                                                                     |  |  |  |  |

# : 参加申込書ダウンロード

#### 大会申込の申込済みの大会から申込を行った大会の「詳細」をクリックします。

| 大会日                 | 込                           |                                                            |         |                |                              |                   |       |        |    |
|---------------------|-----------------------------|------------------------------------------------------------|---------|----------------|------------------------------|-------------------|-------|--------|----|
| <b>(*)大会</b><br>申込演 | <mark>裏項は保存せ</mark><br>みの大会 | ずに直接開くと、ご使用環境に                                             | よってはエラー | が出る場合があります。その1 | 場合は、→度ファ                     | イルを保存し            | てから開い | てください  |    |
| 大会ID                | 大会規模                        | 大会名称                                                       | 大会種目    | 主管             | 開催日程                         | 大会要項 <del>*</del> | 写真登録  | ファイル登録 | 申込 |
| 10                  | 全国大会                        | 第16回ジャパンオーブンハン<br>ドボールトーナメント ぎふ清流<br>国体ハンドボール競技リハー<br>サル大会 | 男子      | 岐阜県ハンドボール協会    | 2011-08-05<br><br>2011-08-09 | DL                | 不要    | 不要     |    |

ページ下部に表示される参加申込書の 「ダウンロード」をクリックします。

エクセルファイルを開き「申込日」「記載

責任者名」を入力して、保存します。

| 参加申込書ダウンロード |        |
|-------------|--------|
| 申込チーム名      | 参加申込書  |
| 東京都立北体育高校   | ダウンロード |

<u>- 要項にある3カ所に で作成したファイルをメール添付で送付して下さい。</u>

#### 注:大会参加費は、Web 支払いせず要項に記してある主管協会指定口座に振り込んで下さい。

|                    |            |                    | NJ3-JJN                          | ントホー                      | JUN-7 | ועאד      | 、さふ清                     | 流国体/     | ハントホール頭                               | 技リハーサ               | ・ル大3      | £             |  |
|--------------------|------------|--------------------|----------------------------------|---------------------------|-------|-----------|--------------------------|----------|---------------------------------------|---------------------|-----------|---------------|--|
| 所属                 |            | ブロック<br>都道府県       | 男女別                              |                           | 男子    | -         | チームネ                     | 5        | 東京都立北体育副                              |                     |           | <b></b><br>与校 |  |
| ユニフォー              |            | ムの <sub>1</sub>    | CP 上 🐞                           | T                         | 1     | 2 0       | P F                      | <b>آ</b> | 3                                     | CP ±                | ٦         | ٢             |  |
| 色                  |            |                    | GK   上 🗂                         | 下                         | 8     | - (       | 3K ⊥                     | 下        | le c                                  | GK   上              | ٦         | ۴             |  |
|                    |            | フリガナ               | リガナ ヤマダ タロウ                      |                           |       |           | 住所 郵便番号 150-             |          |                                       | 150-000             | )1        |               |  |
| 連絡<br>責任者          |            | 氏名                 |                                  |                           |       | _         | 工 , 東                    | [京都渋谷    | 都次谷区神宮町1-1-1 渋谷区神南1-1-1<br>0212241024 |                     |           |               |  |
|                    |            | Tel                | Tel 0312341234<br>堆墨 09012345678 |                           |       | _         | Fax 0312<br>Mail handbal |          |                                       | 341234<br>@iapan.op |           |               |  |
|                    |            |                    |                                  |                           |       | _         | man Trandbanejapan.c     |          |                                       | ejapan.op           |           |               |  |
| 1<br>2<br>3        |            | ノリカナ               |                                  |                           |       | 菫         | り務先・右                    | E学校名     | 名 東京都立北体育高校                           |                     |           |               |  |
|                    |            | 氏名                 |                                  |                           |       |           |                          |          |                                       | *                   |           | UL ID         |  |
|                    |            | <u> </u>           | 佐藤一郎                             |                           |       | 菫         | り務先・右                    | E学校名     | 東京都立北                                 | 体育高校                | 500018048 |               |  |
|                    |            | フリガナ               | +1/v                             | * <sup>(1)</sup><br>ウ ハナ・ | -     |           |                          |          |                                       |                     |           | メンバーID        |  |
|                    |            | 氏名                 | 一方面                              | <u>,,,,</u>               | -     | 菫         | り務先・右                    | E学校名     | 東京都立北体育高校                             |                     | 500010048 |               |  |
|                    |            | フリガナ               |                                  |                           |       |           |                          |          |                                       |                     | メンバーID    |               |  |
| 4                  |            | 氏名                 |                                  |                           |       | Ē         | り務先・石                    | E学校名     |                                       | Ī                   |           |               |  |
|                    |            | フリガナ               |                                  |                           |       | 勤致生, 大学共々 |                          |          |                                       | メン                  | バーID      |               |  |
| 5                  |            | 氏名                 |                                  |                           |       | 里         | 勤務尤・仕子校名                 |          |                                       |                     |           |               |  |
| 6                  |            | フリガナ               | -                                |                           |       | *         | 勤務先・在学校名                 |          |                                       |                     | メン        | バーID          |  |
|                    |            | 氏名                 | 名                                |                           |       | 35        |                          |          |                                       |                     |           |               |  |
|                    |            | フリガナ               |                                  |                           | (T #) |           |                          |          |                                       |                     | 10.01     |               |  |
| No                 | 背番号        |                    | 氏名                               |                           | (学年)  | 身長        | 利き腕                      | 勤務先      | ·在学校名(出                               | 身字校名)               | メン        | //—ID         |  |
| 1                  | <b>O</b> 1 |                    | 9月11日 ジョージ<br>満備 十年              |                           |       | 180       | - 81                     | あいう高校    |                                       |                     | 000017548 |               |  |
| 2                  | 2          |                    | タカハン- ジョージ<br>高橋 大郎              |                           |       | 180       |                          | 41-180   |                                       |                     | 500017558 |               |  |
| 3                  | 3          | 今日につ ジョージ<br>業績 永然 |                                  |                           | - 41  | 180       | - 81                     |          | 411280                                |                     |           | 500017568     |  |
| 4                  | 4          |                    | 高橋 太郎                            |                           |       | 180       | 左                        | あいう高校    |                                       |                     | 500017573 |               |  |
| 5                  | 5          | タカハシ ジョージ<br>高橋 太郎 |                                  |                           | 41    | 180       | 両                        |          | あいう高校                                 |                     |           | 500017586     |  |
| ~~中略~~             |            |                    |                                  |                           |       |           |                          |          |                                       |                     |           |               |  |
| 11                 |            |                    |                                  |                           | -     | T         |                          | <u> </u> |                                       |                     | _         |               |  |
| 12                 |            |                    |                                  |                           | _     |           |                          |          |                                       |                     |           |               |  |
| 13                 |            |                    |                                  |                           | +     | +         |                          |          |                                       |                     |           |               |  |
| 14                 |            |                    |                                  |                           | _     | -         |                          |          |                                       |                     |           |               |  |
| 15                 |            |                    |                                  |                           | _     |           |                          |          |                                       |                     |           |               |  |
| 16                 |            |                    |                                  |                           |       |           |                          |          |                                       |                     |           |               |  |
|                    | -          |                    |                                  | Bedr -                    |       |           |                          |          |                                       |                     |           |               |  |
| *                  | 本個人        | m 報は、参加<br>には背番    | 電磁電査や700%54作成<br>各号横にOを記し        | .皮びその他ナ<br><b>入</b> 。     | て鉄運営に | 必要なもの     | かについての                   | み利用します   | 。<br>フリガナ                             | ヤマ                  | ダタロ       | コウ            |  |
|                    |            |                    |                                  |                           |       |           | 記載責任者氏名 山                |          |                                       |                     | 田太郎       |               |  |
| F                  | 記チ・        | ームを本               | 大会の代表チー                          | -ムとして                     | 認めま   | す。        |                          |          |                                       |                     |           |               |  |
| 平成 * * 年 〇〇 月 △△ 日 |            |                    |                                  |                           |       |           |                          |          |                                       | 公印<br>省略            |           |               |  |
| 備考                 |            |                    |                                  |                           |       |           |                          |          |                                       |                     |           |               |  |